# FAQ Mein Libri

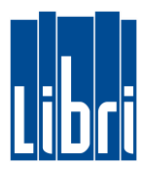

We have summarized the most important questions about the customer portal Mein Libri.

- 1. When does the admin password expire?
- 2. How to change the password when I first log in?
- 3. What are the password rules?
- 4. What to do, if I've forgotten my password?
- 5. Is there an automatic logout?
- 6. How to accept the terms of use and the privacy policy?
- 7. How to create accounts for my staff?
- 8. When does the link in the automated registration email expire?
- 9. Which areas of the portal are accessible for my staff?
- 10. How to print or download accepted contracts?
- 11. What to do if I have further questions?

# FAQ Mein Libri

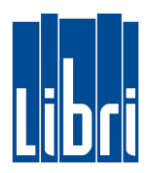

## 1. When does the admin password expire?

The password, you've received for the first login, does not expire.

# 2. How to change the password when I first log in?

When you first login, you will be prompted to change your password. You can change the password in the "Change Password" screen.

## 3. What are the password rules?

For security reasons, the password must be at least 8 characters long and contain a character from the following groups: lowercase, uppercase, numbers, special characters.

# 4. What to do, if I've forgotten my password?

- Please click on the button "Forgotten password?" below the login screen, enter your customer number and user name, and click on "Change password".
- Then we will send you an automatically generated e-mail, which contains a link to reset your password.

## 5. Is there an automatic logout?

After being inactive for more than 120 minutes, you will be automatically logged out of the portal **Mein Libri**.

## 6. How to accept the terms of use and the privacy policy?

- The terms of use and the privacy policy are displayed only to you as owner or administrator and you will be prompted to accept them.
- After reading the displayed text you will find a confirmation button at the end of the page. As soon as you click on this button, the portal **Mein Libri** will be available to you.
- If changes to the terms of use and/or the privacy policy occur, the updated texts will be displayed during your next login. You need to confirm the changed terms in order to use the portal Mein Libri.
- We will also ask you to accept the updated terms of delivery and payment.
- The current versions of the contracts are displayed in the section Profile > Contracts.
- Your employees can use **Mein Libri** only after you, as administrator, have confirmed the updates.

#### 7. How to create accounts for my staff?

- Go to the menu item "Profile > Edit/add staff".
- Click on the button "Add staff member".
- Enter the name and other details for your staff in the respective fields.
- It is mandatory to enter a personal email address, as an automated email with the login details is sent to this address. This email contains the user name and a personalized link for the employee.
- You can choose a user name. If the field is left blank, a user name is automatically generated after saving the staff data. It will then be displayed in the field username.
- For your employee to receive the login details, you need to set the checkbox "Create login for portal"
- All users in your **Mein Libri** account use the same customer number. It is your booktrade identification number for members or the free-range number assigned to you by Libri.

#### 8. When does the link in the automated registration email expire?

- If you add a new staff for the portal Mein Libri, he receives an automated email with a link to complete the registration process. This link is valid for 10 hours.
- After this period, the employee can use the function "**Forgotten password?**" on the login screen. After entering the customer number and the user name he receives a new link to finish the registration process.

# FAQ Mein Libri

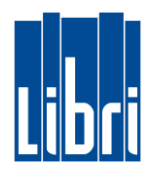

# 9. Which areas of the portal are accessible for my staff?

The portal **Mein Libri** has different user groups that are assigned to different permissions within the portal. All user groups have the following rights:

- Place Orders: Search and Order<sup>1</sup> | Place orders | Bestseller
- **Orders:** Orders | Reservations
- **Delivery:** Delivery notes and credit notes | Returns | Advise notes<sup>2</sup> | Package overview
- Knowledge: Academy | Training documents | Business Information | Sales support
- Help & Contact: Help & Contact
- **Profile:** Change (own) password | Postbox

#### Apart from these general rights for all users, the user groups have the following permissions:

|                           | INVOICES AND<br>CREDIT | TURNOVER                                                                                                    | DEPUTY ADMIN | OWNER                 |
|---------------------------|------------------------|----------------------------------------------------------------------------------------------------|--------------|-----------------------|
| ACCOUNT                   |                        |                                                                                                    |              |                       |
| Invoices and credit       | <ul> <li>✓</li> </ul>  |                                                                                                    | V            | <ul> <li>✓</li> </ul> |
| Turnover                  |                        | <ul> <li>Image: A set of the set of the</li></ul> |              | <ul> <li>✓</li> </ul> |
| Agreements and conditions |                        |                                                                                                    |              | <b>&gt;</b>           |
| SERVICE                   |                        |                                                                                                    |              |                       |
| Account settings          |                        |                                                                                                    | V            | <ul> <li>✓</li> </ul> |
| Services & Products       |                        |                                                                                                    |              | <ul> <li>✓</li> </ul> |
| Digital Contracts         |                        |                                                                                                    |              | <ul> <li>✓</li> </ul> |
| PROFILE                   |                        |                                                                                                    |              |                       |
| Edit/add staff            |                        |                                                                                                    | V            | <ul> <li>✓</li> </ul> |
| Change address            |                        |                                                                                                    | V            | <ul> <li>✓</li> </ul> |
| Contracts                 |                        |                                                                                                    | <b>&gt;</b>  | <b>&gt;</b>           |

<sup>1</sup> Available in the paid version of **Mein Libri**.

<sup>2</sup> For publishers enclosures transported by Booxpress.

### 10. How to print or download accepted contracts?

- At the moment you can print via your browser: **strg p** is the right combination on your keyboard.
- Currently the download is possible using the following keyboard shortcut: **ctrl s**. The shortcut **strg j** is used to open the folder, where you can find your downloads.

## 11. What to do if I have further questions?

Please contact Libri Customer Service.

Phone: +49 (0) 40 85398 9707 Email: mailto:customer-service@libri.de